# LORD QUICK START GUIDE

# V-Link<sup>®</sup>-200 Wireless 8 Channel Analog Input Sensor Node

The V-Link-200 wireless sensor node features eight analog input channels designed to accommodate a wide range of Wheatstone bridge and analog sensors, including strain, load cell, torque, pressure, acceleration, vibration, magnetic field, displacement, and geophones. There are four channels for singleended sensor measurement, four channels for differential sensor measurement, and an on-board internal temperature sensor.

To acquire sensor data, the V-Link-200 is used with a LORD Sensing data gateway such as the WSDA-101 or WSDA-1500 Base. V-Link-200 sensor nodes come with the following components.

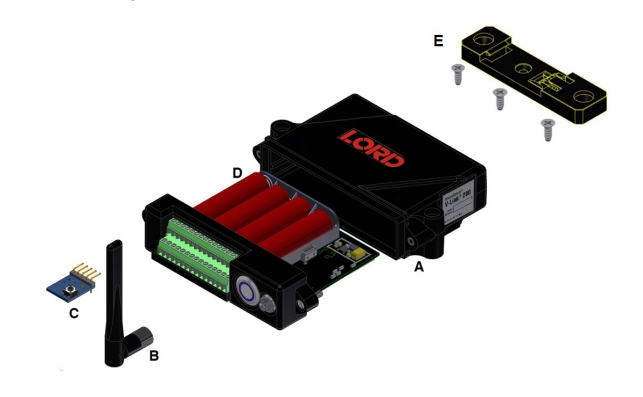

| ltem | Description                                | Quantity |
|------|--------------------------------------------|----------|
| Α    | V-Link-200                                 | 1        |
| В    | Antenna with right angle adapter           | 1        |
| С    | Node tester board                          | 1        |
| D    | AA Lithium batteries (3.6 V dc, 2.4<br>Ah) | 4        |
| П    | DIN rail clip                              | 1        |
| -    | #6-32 x 3/8" Thread forming screws         | 3        |

The V-Link-200 LEDs indicate operational modes showing when the node is booting up, idle and waiting for a command, sampling, resynchronizing, or if there is an error.

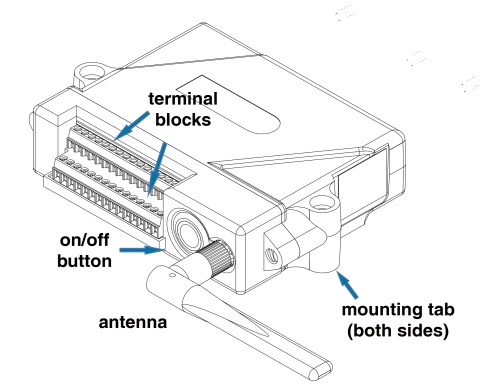

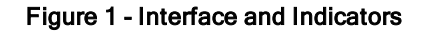

| Indicator | Behavior                            | Node Status                               |
|-----------|-------------------------------------|-------------------------------------------|
|           | OFF                                 | Node is OFF                               |
|           | Rapid green flashing<br>on start-up | Node is booting up                        |
| Device    | 1 (slow) green pulse<br>per second  | Node is idle and waiting<br>for a command |
| indicator | 1 green blink every 2<br>seconds    | Node is sampling                          |
|           | Blue LED during<br>sampling         | Node is resynchronizing                   |
|           | Red LED                             | Error or low battery                      |

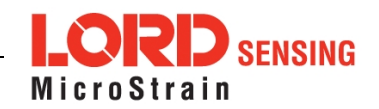

# SYSTEM OPERATION

Sensor nodes have three operational modes: active, sleep, and idle. When the node is sampling, it is in active mode. When sampling stops, the node is switched into idle mode, which is used for configuring node settings, and allows toggling between sampling and sleeping modes. The node will automatically go into the ultra low-power sleep mode after a user-determined period of inactivity. The node will not go into sleep mode while sampling.

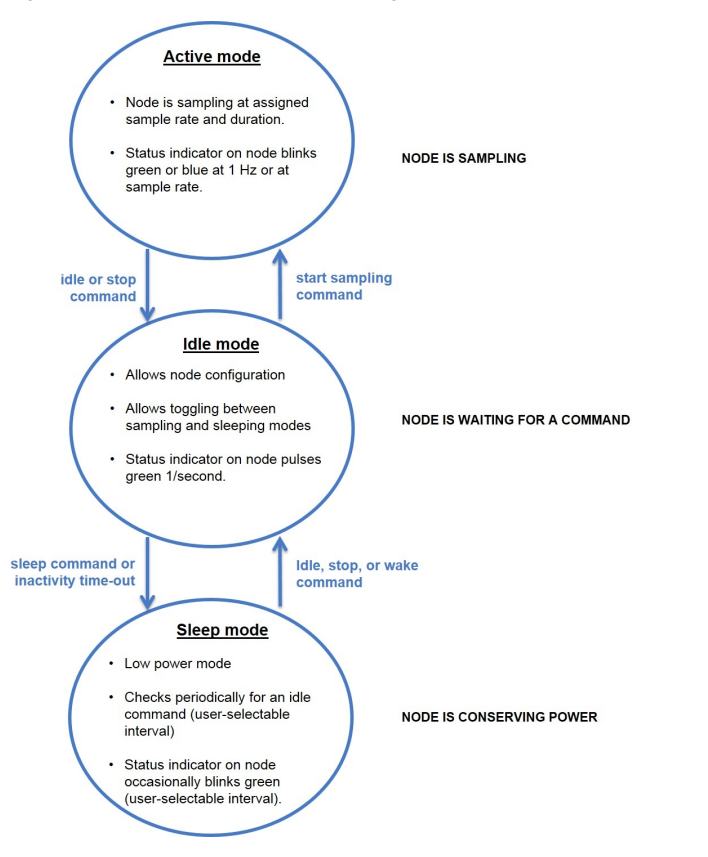

Figure 2 - Node Operational Modes

### 1. Install Software

Install the SensorConnect software on the host computer before connecting any hardware. Access the free software download on the LORD Sensing website at:

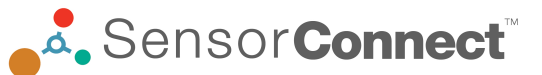

#### http://www.microstrain.com/software

#### 2. Make System Connections

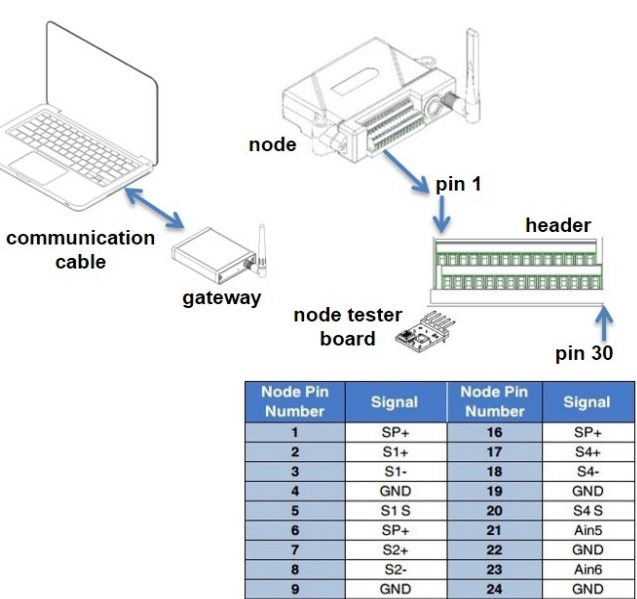

| Number | Signal | Number | Signal |
|--------|--------|--------|--------|
| 1      | SP+    | 16     | SP+    |
| 2      | S1+    | 17     | S4+    |
| 3      | S1-    | 18     | S4-    |
| 4      | GND    | 19     | GND    |
| 5      | S1 S   | 20     | S4 S   |
| 6      | SP+    | 21     | Ain5   |
| 7      | S2+    | 22     | GND    |
| 8      | S2-    | 23     | Ain6   |
| 9      | GND    | 24     | GND    |
| 10     | S2 S   | 25     | Ain7   |
| 11     | SP+    | 26     | GND    |
| 12     | S3+    | 27     | Ain8   |
| 13     | S3-    | 28     | GND    |
| 14     | GND    | 29     | Vin    |
| 15     | \$3 \$ | 30     | GND    |

terminal block connections

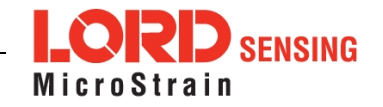

#### 3. Establish Gateway Communication

Drivers for the USB gateways are included the SensorConnect software installation. With the software installed, the USB gateway will be detected automatically whenever the gateway is plugged in.

- 1. Power is applied to the gateway through the USB connection. Verify the gateway status indicator is illuminated, showing the gateway is connected and powered on.
- 2. Open the SensorConnect software.
- 3. The gateway should appear in the Controller window automatically with a communication port assignment. If the gateway is not automatically discovered, verify the port is active on the host computer, and then remove and re-insert the USB connector.

| Home Devices Data      |                                 |
|------------------------|---------------------------------|
| ~ 므 local              | Base Station 47215              |
| ✓ ♥ Base Station 47215 | Frequency 24                    |
|                        | Serial 6307-1040-47215          |
|                        | Firmware 3.31                   |
|                        | Connection Serial, COM5, 921600 |

Figure 3 - USB Gateway Communication

#### 4. Connect to Nodes

Several methods can be used in SensorConnect to establish communication with the nodes: the automatic node discovery feature, manually entering the node address, and scanning transmission frequency and node address ranges.

#### A. Add Node Via Node Discovery

If the base and node are on the same operating frequency, the node will populate below the Base Station listing when powering on the V-Link-200.

| Home      | Devices        | Data |            |                     |
|-----------|----------------|------|------------|---------------------|
| ~ 므 local |                |      | Base Sta   | tion 47215          |
| ~ 🕄 Bas   | e Station 4721 | 5    | Frequency  | 24                  |
| C. ON     | lode 210       | 2    | Serial     | 6307-1040-47215     |
| 81        | lode 6006      |      | Firmware   | 3.31                |
|           |                |      | Connection | Serial, COM5, 92160 |

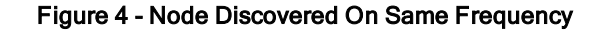

If a red circle with a number appears next to the Base Station, the node is operating on a separate radio channel (see Connect to Nodes on page 3.).

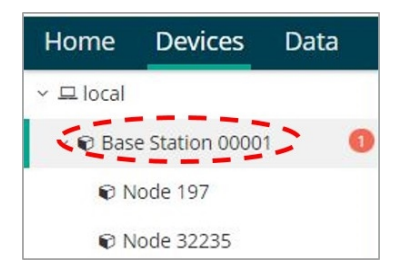

Figure 5 - Node On Other Frequency

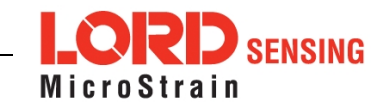

#### B. Add Node Manually

Adding a node manually requires entering the node address and its current frequency setting.

From the Base Station, select the Manual Add Node tile, enter the Node Address, last known Frequency (factory default is 15), and select Add Node.

| lode Address |  |
|--------------|--|
| 197          |  |
|              |  |
| requency     |  |

Figure 6 - Add Node By Address

If the node was successfully added, two confirmation messages will appear and it will be listed under the Base Station.

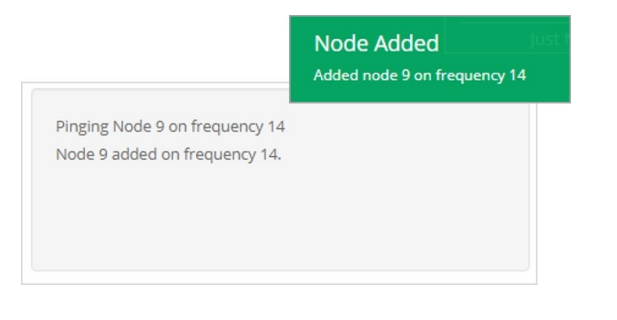

Figure 7 - Add Node Confirmation

If the node failed to be added, a failure message will appear. This means the node did not respond to the base station which could indicate the node is not in idle mode or it may be on another frequency. If "Add Node Anyway" is selected, it will associate that node with the channel entered but it is likely there will be a communication error. If the node was not in idle, move the base station to the frequency of the node and issue a "Set to Idle" command.

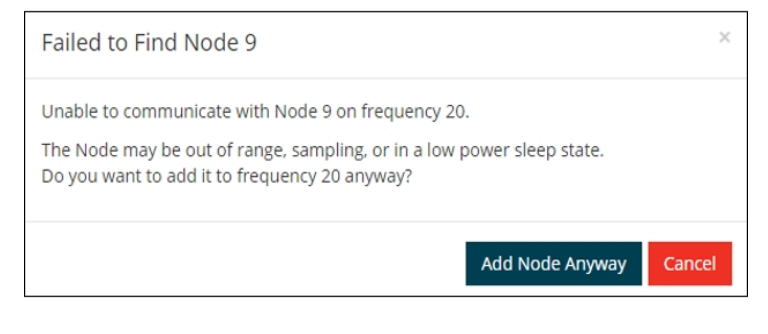

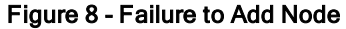

#### C. Move Node to Base Station Frequency

If a red circle with a number appears next to Base Station, the node is operating on a separate radio channel. Select the Base Station and then select the Nodes on Other Frequencies tile.

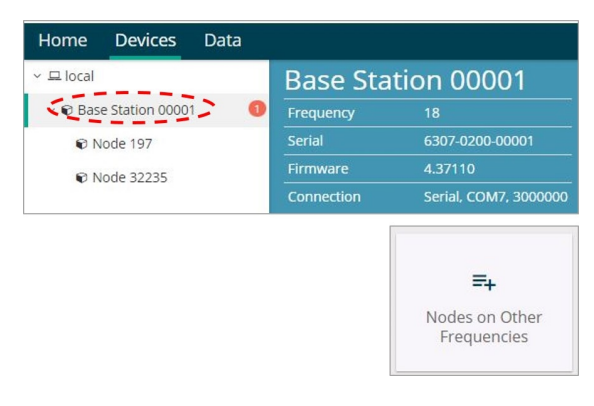

Figure 9 - Nodes On Other Frequencies

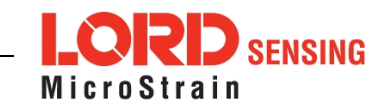

Highlight the new node being added and select Move Node to Frequency (#).

| Select a No | ode to | move to this | BaseStat | ion's frequency.   |         |
|-------------|--------|--------------|----------|--------------------|---------|
| Node        | †↓     | Frequency    | 11       | Last Heard         | ↓₹      |
| 61506       |        | 13           |          | 6 minutes ago      |         |
| 62884       |        | 11           |          | 8 minutes ago      |         |
|             |        |              |          |                    |         |
| C Refresh   |        |              |          | Move Node to Frequ | ency 24 |

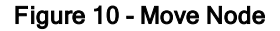

#### 5. Configure Node

Node settings are stored to non-volatile memory and may be configured using SensorConnect. The configuration menus show the channels and configuration options available for the type of node being used.

For this example the V-Link-200 tester board is on channel 1.

- 1. Select Hardware > Input Range for channel 1, select +/-2 mV from the drop down menu.
- 2. Under Hardware Offset, select Balance Target for channel 1, select Mid (50%) from the drop down menu.
- 3. Select Auto-Balance. When auto-balance is complete, a blue information window will indicate the balance result.

| Hardware        |            | Calibr   | ation                          | Sampling                 |
|-----------------|------------|----------|--------------------------------|--------------------------|
| Input Range     |            |          |                                |                          |
|                 | Ch         | annel(s) | Input Range                    |                          |
|                 |            | 1        | ±2 milliVolts                  | <b>*</b>                 |
| Hardware Offset |            |          |                                |                          |
|                 | Channel(s) | Offset   |                                | Balance Target           |
|                 | 1          | 640      |                                | Mid (50%) 🔻 Auto Balance |
|                 |            | Auto ba  | alance complete<br>ed: 49.99%) |                          |

#### Figure 11 - Auto-Balance

- 4. Select Calibration.
- 5. Select Microstrain from the Unit drop down menu, and select the Shunt Cal button enabled on the right.

| Hardwa                  | are                            | Calibration | Sampling | Powe |
|-------------------------|--------------------------------|-------------|----------|------|
|                         |                                |             |          |      |
| Linear Ca               | alibration                     | 1           |          |      |
| Linear Ca<br>Channel(s) | alibration<br><sub>Slope</sub> | Offset      | Unit     |      |

#### Figure 12 - Node Configuration Menu

- 6. Use the following settings:
  - a. Calibration Mode: Internal
  - b. Number of Active Gauges: 4
  - c. Gauge Factor: 2
  - d. Gauge Resistance: 1000
  - e. Shunt Resistance: 499000
- 7. Select Start Shunt Cal for Slope and Offset calibrations.
- 8. Select Accept Calibration.

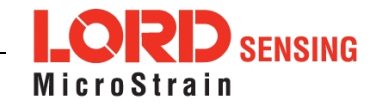

| Shunt Calibration |                  |           |
|-------------------|------------------|-----------|
| Node: 7           | 8 - Channel: ch1 |           |
| Calibration Mode  | Internal         | •         |
| # Active Gauges   | 4                |           |
| Gauge Factor      | 2                |           |
| Gauge Resistance  | 1000             | ohm       |
| Shunt Resistance  | 499000           | ohm       |
| Simulated Strain  | 250 Start S      | Shunt Cal |

# Figure 13 - Channel Settings

- 9. When the calibration is complete, the Wireless Node Configuration window will appear.
- 10. Select Apply Configuration to write to node memory.

See below for wiring of other strain gauges.

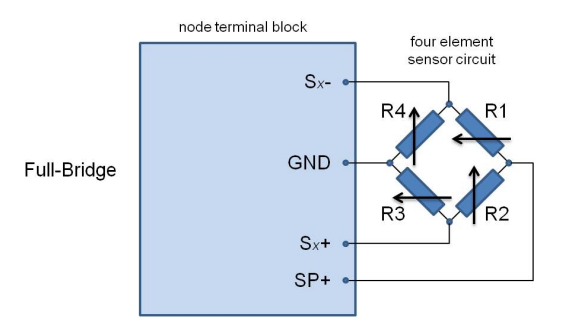

Figure 14 - Full-Bridge (Standard)

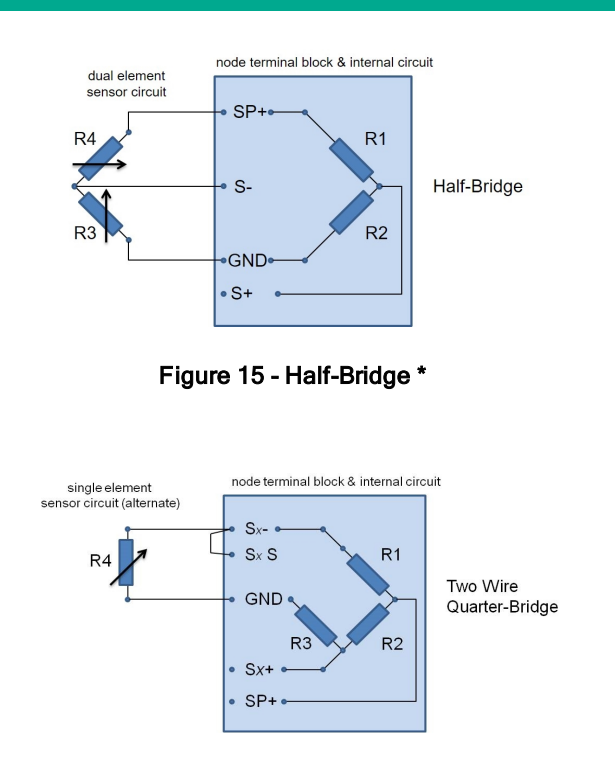

Figure 16 - Two Wire Quarter-Bridge \*

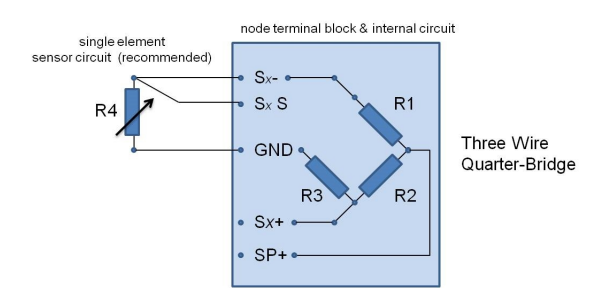

Figure 17 - Three Wire Quarter-Bridge \*

\* Requires optional on-board bridge completion

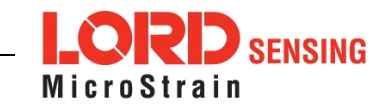

# V-Link®-200 Wireless Sensor Node Quick Start Guide

# 6. Configure Sampling Setting and Start Data Acquisition

- 1. Left click on the Base Station > Sampling, and indicate the nodes to be sampled by checking the box to the left of each node.
- 2. Under 3 Channels, select Raw Channels, ch1, ch2 and ch3 from the drop down menu.
- 3. Under Sampling, select Sample Rate from the drop down menu, select Continuously to sample indefinitely, or For to set a limited time for sample sets.

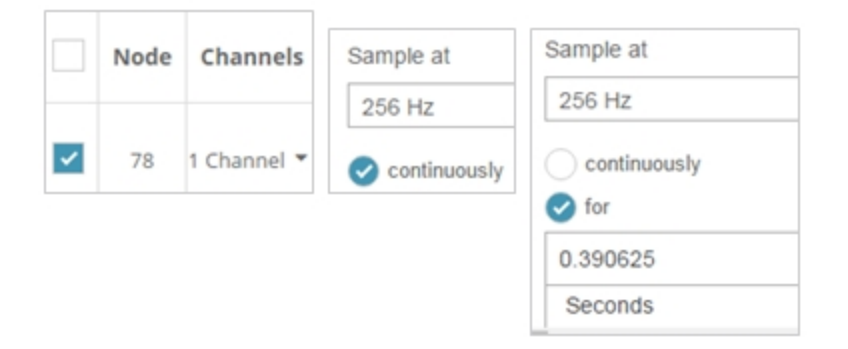

### Figure 18 - Sampling Setting

- 4. Select Apply and Start Network.
- 5. Select Create Quick View Dashboard in the pop up window immediately to create a dashboard of the new data.

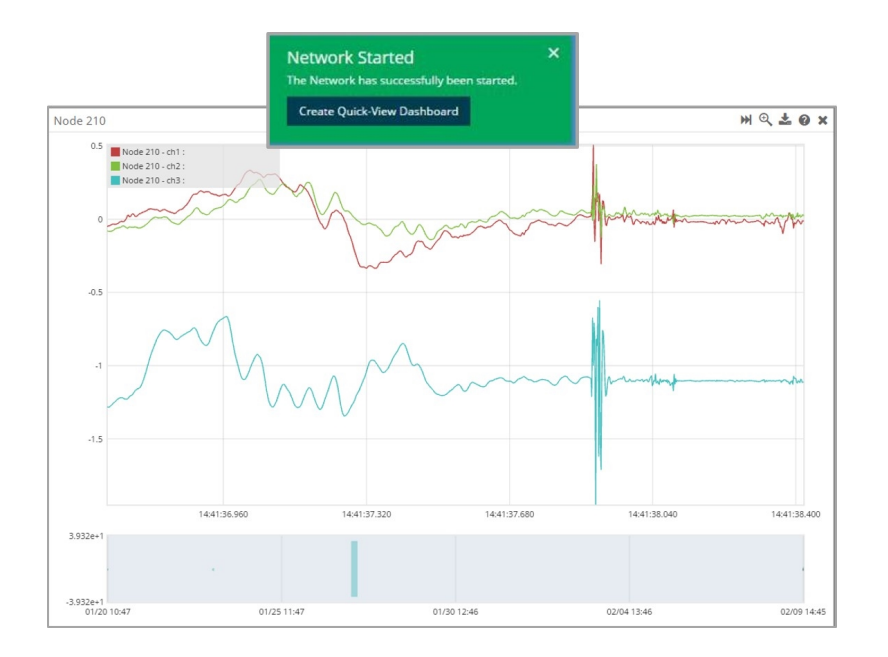

Figure 19 - Quick View Dashboard

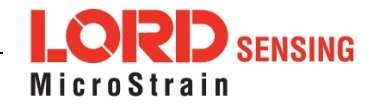

#### 7. Replacing Batteries

- 1. Remove the screws on both sides of the face plate to open the V-Link-200.
- 2. It is important to replace all four of the batteries at the same time, observing the correct polarity orientation. The positive polarities are indicated on the batteries and the node by a "+" symbol.
- 3. Reassemble.

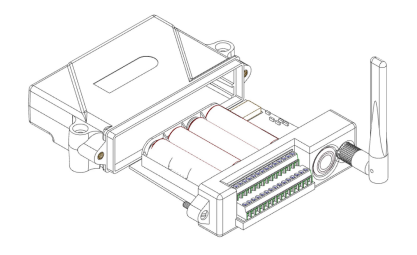

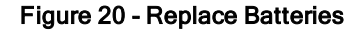

# 8. Battery Hazards

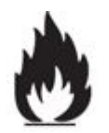

The V-Link-200 contains internal, non-rechargeable lithium batteries. Lithium batteries are a fire and explosion hazard. Do not store or operate the node at temperatures above  $212^{\circ}$ F (100°C). Do not disassemble, short circuit, crush, puncture, or otherwise misuse the battery.

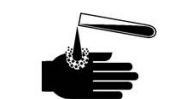

Lithium batteries contain toxic chemicals that are harmful to humans and the environment. Disposal is subject to federal and local laws. Do not discard the battery or the node in the trash. Follow proper battery disposal protocol, or contact LORD Sensing Technical Support for information on extracting the battery or returning the product for proper recycling and disposal.

## 9. Power Supply

# **AWARNING ACAUTION NOTICE**

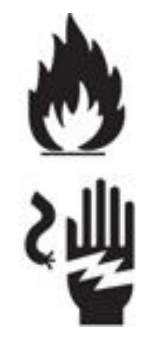

Apply only the input voltage range specified for the V-Link-200. Connect to a power source that is near the device, is accessible, and adheres to all national wiring standards. Compliance with wiring standards is assumed in the installation of the power source and includes protection against excessive currents, short circuits, and ground faults. Failure to do so could result in personal injury and permanent damage to the device.

LORD Corporation MicroStrain® Sensing Systems 459 Hurricane Lane , Suite 102 Williston, VT 05495 USA

ph: 802-862-6629 sensing\_sales@LORD.com sensing\_support@LORD.com

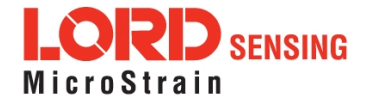